## Comment consulter le contenu d'une demande d'intervention ?

help2.fracttal.com/hc/fr/articles/25020287883917-Comment-consulter-le-contenu-d-une-demande-d-intervention

À partir du module des tâches, il est possible d'observer les demandes formulées par les clients par le biais de demandes de travail. Les utilisateurs ayant accès à la commande peuvent ainsi consulter toutes les informations en mode lecture, ce qui facilite la compréhension détaillée de ce qui est demandé.

Les exécutants peuvent mieux comprendre les demandes en accédant directement aux informations détaillées. Cela permet une exécution plus précise, réduisant les malentendus et améliorant la qualité de la réponse. Il accélère également les temps de réponse et renforce la communication entre les équipes, optimisant ainsi la gestion des actifs et des ressources.

## Étapes de l'affichage du contenu dans les demande d'intervention :

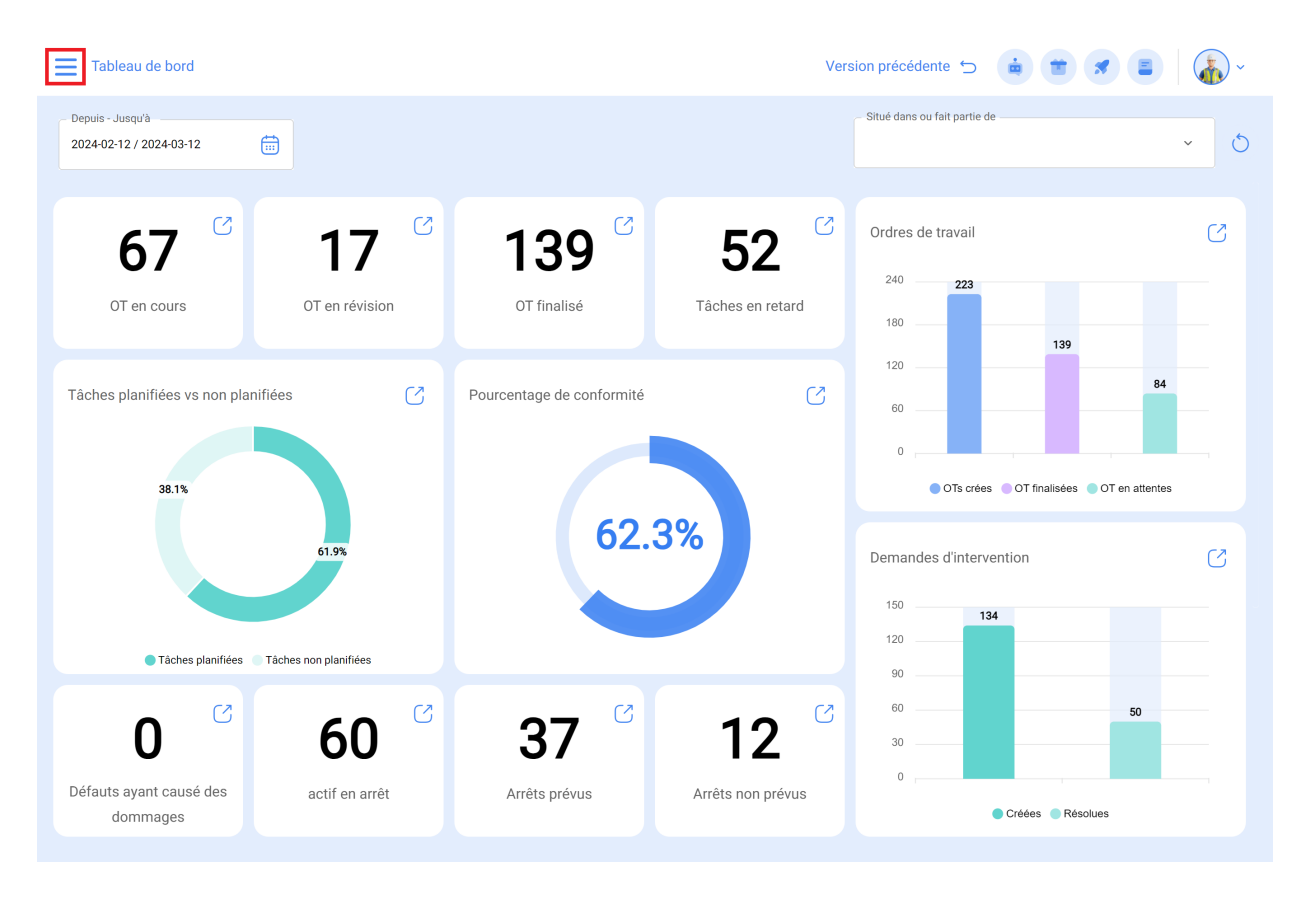

1. Cliquez en haut à gauche dans le menu principal.

2. Cliquez sur le module Tâches.

| 🔅 fracttal One                  |         |                           | Vers              | ion précédente 🕤 🧯 🖀 🗶             | · (  |
|---------------------------------|---------|---------------------------|-------------------|------------------------------------|------|
| Version: 5.0.00-rc.20           |         |                           |                   | Situé dans ou fait partie de       |      |
| ର                               |         |                           |                   |                                    | × 0  |
| Début                           | C2      | (2)                       | C7                |                                    |      |
| Catalogues 🗸                    | 7 📋     | 139                       | <b>52</b>         | Ordres de travail                  |      |
| Entrepôts                       | ivision | OT finalisé               | Tâches en retard  | 240 <b>223</b>                     |      |
| Tâches ~                        |         |                           |                   | 139                                |      |
| Monitorer ~                     | C       | Pourcentage de conformité | C                 | 60                                 | 84   |
| Automatiser ~                   |         |                           |                   | 0 ,,,,,,,                          |      |
| L'intelligence d'entreprise 🗸 🗸 |         |                           |                   | OTs crées OT finalisées OT en atte | ntes |
| Disque virtuel                  |         | 62.3                      | 3%                | Demandes d'intervention            | C    |
| Demandes ~                      |         |                           |                   | 150                                |      |
| Aide en ligne                   |         |                           |                   | 120                                |      |
| Discussion & Support            | ées     |                           |                   | 90                                 |      |
| Computer EE020kh                |         | <b>77</b>                 | 10 0              | 60 50                              |      |
| BuiltTime: 2024-03-08 13:03     | U       | 37                        | IZ                | 30                                 |      |
|                                 | ı arrêt | Arrêts prévus             | Arrêts non prévus | Créées Résolues                    |      |

3. Cliquez sur Ordres de travail.

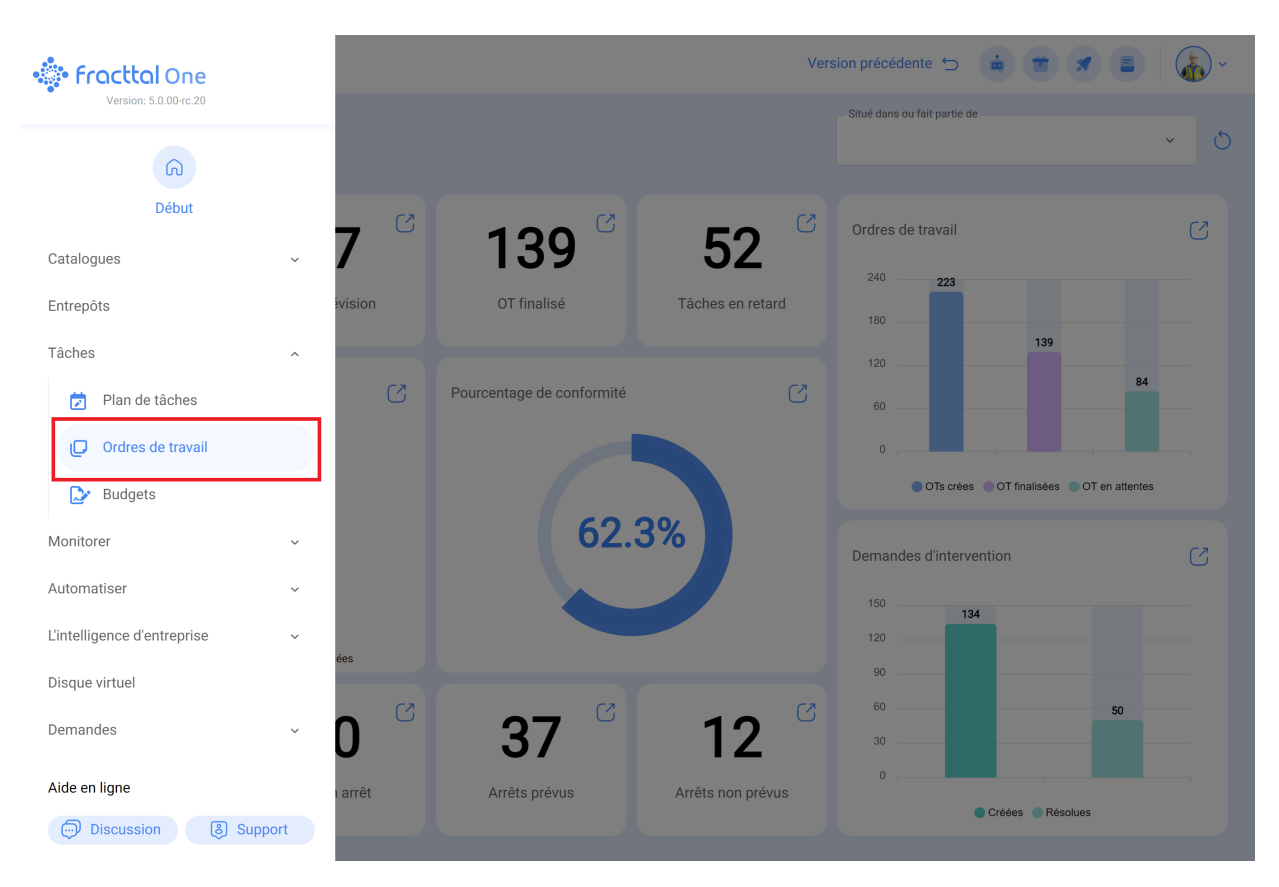

4. Localisez la demande de travail qui vous a été attribuée.

| Tâches<br>Kanban                                                                                                    |                                                                                                    | Version précédente 🕤 🧯 👕 🖋 🔳                                                                                                    | ·                                                                                             |
|----------------------------------------------------------------------------------------------------|----------------------------------------------------------------------------------------------------|----------------------------------------------------------------------------------------------------|-----------------------------------------------------------------------------------------------|
|                                                                                                    |                                                                                                    |                                                                                                    |                                                                                               |
| Les tâches en attente 408 🖒                                                                                                    | OT en cours 7699 💍                                                                                                    | OT en révision 488 💍                                                                                                    | OT final                                                                                      |
| PRIORITÉ MOVENNE  TACHE  Tarea de Prueba activador semanal  Equipo para pruebas incidencia Ramon { Equi-Prueba-001 }  0 00:10 CHAQUE 1 SEMAINE(S)  2024-03-19                                                      | WO-741-2024         ACTIF:1       TACHE:1         ○ 1       = 1         ※ Aveo GT (DLW101)       0%         ○ 00:10       ≅ 2024-03-11         값       Tony Tecnico       ⋮                                                                                                    | W0-739-2024         ACTIF: 1         ○ 1       = 1         ○ 2       0         ○ 00:10       ≅ 2024-03-11         ▲       Tony Fracttal       ⋮ | WO-748-20<br>ACTIF:1<br>⊘<br>⊗ Honda C<br>00:10<br>€ Ton                                      |
| PRIORITÉ MOYENNE      TACHE      Cada domingo      © Equipo para pruebas incidencia Ramon (Equi-Prueba-001)      0:0:0     OCHAQUE 1 DIMANCHE      2024-03-18      PRIORITÉ MOYENNE      TACHE      Cada miercoles | WO-732-2024         ACTIF: 1       TACHE: 1         ② 1       = 1         ③ JIRAFA { AM-EV-1 } FLOUU       0%         ③ 00:10       ≅ 2024-03-09         A]       Administrador local costa         WO-731-2024          ACTIF: 1       TÄCHE: 1         ③ 1       TÄCHE: 1         ④ 1       × 1 | W0-735-2024<br>ACTIF: 1 TACHE: 1<br>ⓒ 1 = 1<br>ⓒ Automóvil Aveo GT { DLW102 }<br>00%<br>ⓒ 00:10                                                 | WO-747-2(<br>ACTIF: 1<br>ⓒ Honda C<br>ⓒ 00:10<br>ⓓ 10<br>ⓓ 10<br>WO-743-2(<br>ACTIF: 1<br>ⓒ : |
| SEquipo para pruebas incidencia Ramon { Equi-Prueba-001 }                                                                                                    |                                                                                                    | © TALADRO { 86824 } MILWAUKEE                                                                                                    | + ito                                                                                         |
| ← Ordre de travail                                                                                                    |                                                                                                    | Enr                                                                                                    | registrer                                                                                     |
| Tony Tecnico →           0 00:00:00 ⊕ 2024-03-11           0 00:00:00           Note                                                                                                    |                                                                                                    | Co                                                                                                    | WO-741-2024<br>0 %<br>ùt total: \$ COP 0,00                                                   |

| Tâches                                                                                                    |                                                  |       | Total: 1 | -            |
|----------------------------------------------------------------------------------------------------|--------------------------------------------------|-------|----------|--------------|
| Aveo GT { DLW101     // Mundo de Jose Ivan                                                                                       | }                                                |       |          |              |
| Oil failure<br>Type de tâche:<br>Classification 1:<br>Classification 2:<br>Aucune application:<br>Date prévue:<br>Durée estimée: | ADMINISTRATIVO<br>2703<br>2024-03-11<br>00:10:00 |       |          | >            |
| RESSOURCES 0 PI                                                                                                    | ÈCES JOINTES 0                                   | = PRU | ORITÉ MO | <b>YENNE</b> |
|                                                                                                    |                                                  |       |          |              |

3/5

5. Cliquez sur Détails de la demande.

| ← Ordre de travail                                                                                                 | ← AVEO GT {                                                                                     | DLW101 }                          |                                                         |                     |
|----------------------------------------------------------------------------------------------------|-------------------------------------------------------------------------------------------------|-----------------------------------|---------------------------------------------------------|---------------------|
| Tony Tecnico →                                                                                                    | СО<br>TÂCHE                                                                                     | SOUS-TÂCHES                       | RESSOURCES                                              | O<br>PIÈCES JOINTES |
| Q 00:00:00           Note                                                                                          | Général<br>Oil failure<br>Type de tâche:<br>Date prévue:<br>Priorité:                           | AD<br>20<br>Mc                    | Aucune applicati<br>MINISTRATIVO<br>24-03-11<br>oyennne | ion 2703 >          |
| Tâches                                                                                                    | Classification 1:<br>Classification 2:<br>Note de la tâche<br>Internal failure                  |                                   |                                                         |                     |
| Oil failure<br>Type de tâche: ADMINISTRATIVO<br>Classification 1:<br>Classification 2:<br>Aucune application: 2703 | Temps<br>Durée estimée:<br>Date initiale:<br>Date finale:<br>Temps d'exécution<br>hors service: | :                                 | 00:10:00<br><br><br>00:00:00<br>00:00:00                |                     |
| Date prévue:     2024-03-11       Durée estimée:     00:10:00       RESSOURCES     0       PIÈCES JOINTES     0    | Activateur<br>Tâches non plan<br>Date de l'événemen<br>2024-03-11 19                            | ifiées<br>t<br>:28                |                                                         |                     |
|                                                                                                    | Informations su                                                                                 | ir les défaut<br>choué?<br>narrer | IS                                                      | istrements          |

Vous êtes ensuite redirigé vers les informations relatives à la demande de travail. Vous y trouverez des détails tels que la personne qui a créé la demande, la description expliquant l'événement signalé, le bien connexe, etc.

| ← Oil failure                                                    | LECTURE SEULEMENT                                                                 |
|------------------------------------------------------------------|-----------------------------------------------------------------------------------|
| Aucune application 2703<br>Statut de la demande<br>• OT en cours |                                                                                   |
| Détails<br>G Général<br>(••) Statut de la demande                |                                                                                   |
| Pièces jointes                                                   | Créé par Date de creation 2024-03-11 19:28                                        |
|                                                                  | Connaissez-vous l'actif?  Connaissez-vous l'actif? Cobservations Internal failure |
|                                                                  | Date de l'incident<br>2024-03-11 19:28 C'est urgent?                              |

INFORMATIONS AVANCÉES